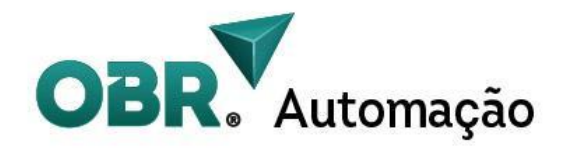

# Easy Driver MPS-HSS600 Manual do Usuário

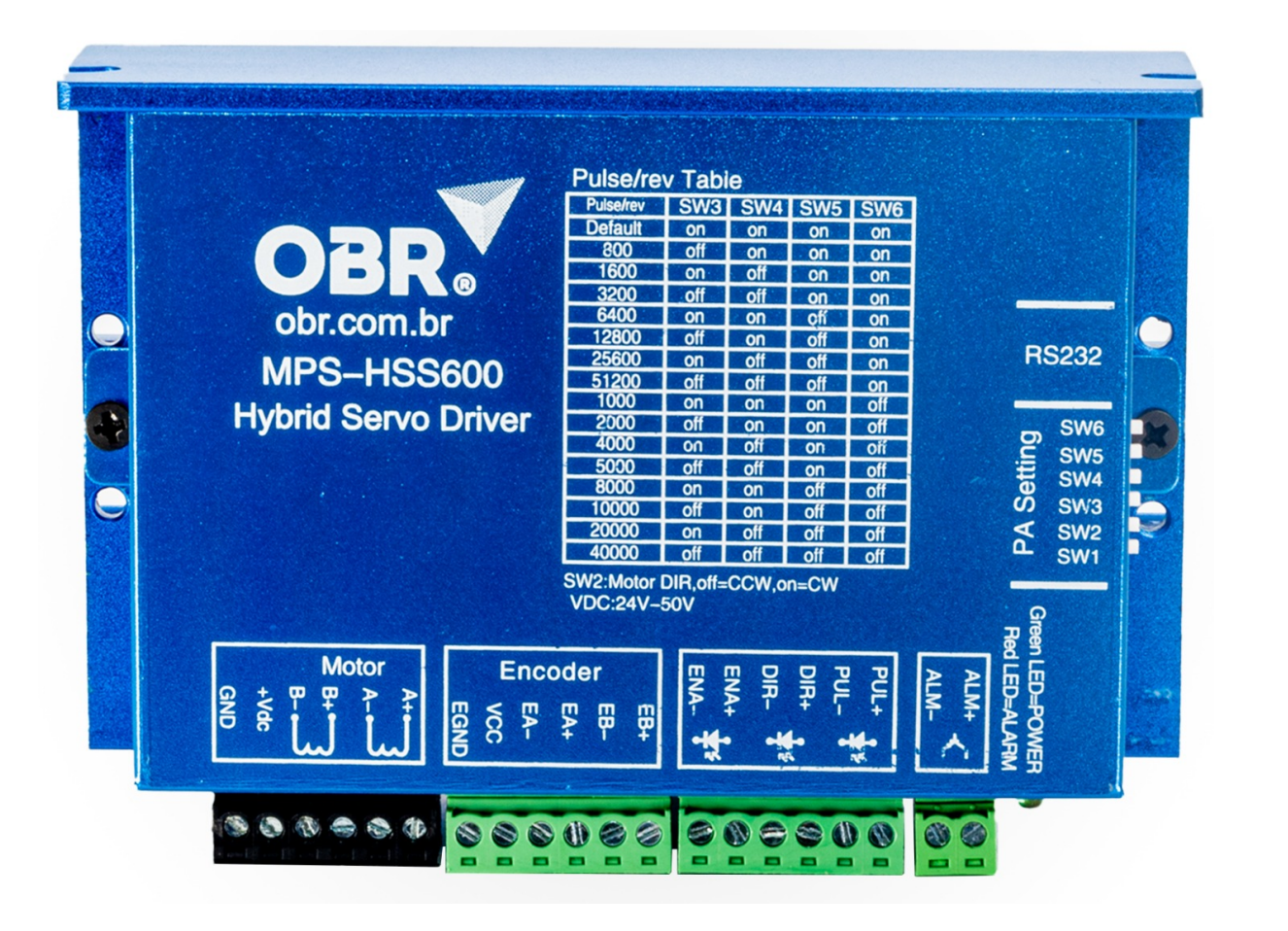

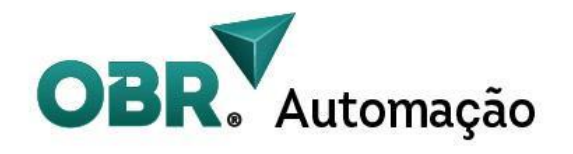

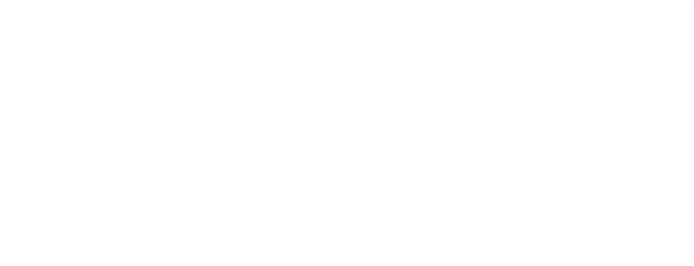

### Manual do Usuário

Produto : MPS-HSS600

Idioma: Português

Publicado em: 06/2023

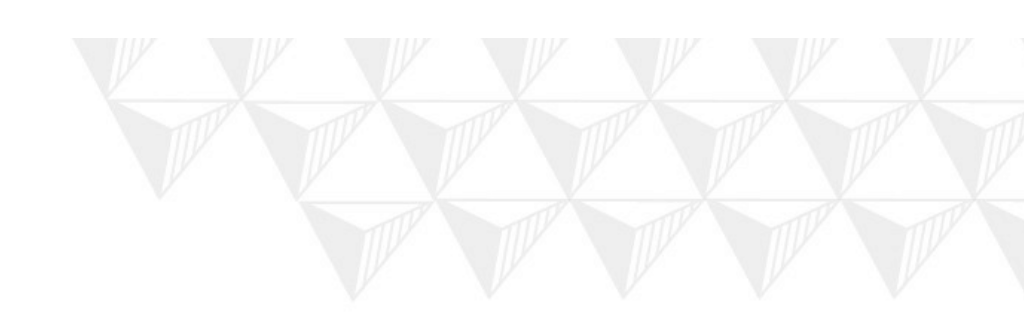

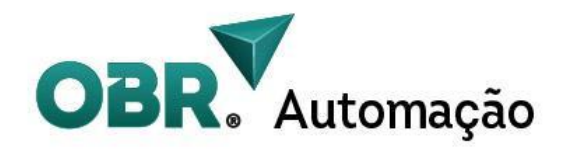

#### Sobre a OBR Automação

Com o objetivo de ampliar nosso portfólio e atender às demandas com excelência, a OBR Automação é uma empresa especializada na distribuição de produtos voltados para a automação de equipamentos. Contamos com uma equipe técnica altamente qualificada e um suporte dedicado, fornecendo produtos de alta qualidade, como motores de passo, easy-servos e comandos CNC. Nosso foco principal é impulsionar a produtividade e eficiência dos processos industriais.

Estamos comprometidos com a inovação contínua, buscando estar na vanguarda das últimas tendências tecnológicas. Com uma visão voltada para o futuro, estamos prontos para ser seu parceiro confiável, oferecendo expertise e conhecimento consolidado para atender às suas necessidades específicas. Na OBR Automação, acreditamos em construir relacionamentos de longo prazo com nossos clientes, fornecendo soluções personalizadas e confiáveis para a automação de seus equipamentos.

Ao escolher a OBR Automação como seu fornecedor, você terá acesso a uma ampla gama de produtos de alta qualidade, suporte técnico especializado e um compromisso inabalável com sua satisfação. Estamos prontos para enfrentar os desafios da automação industrial junto com você, proporcionando soluções inovadoras que impulsionarão o sucesso de seus projetos.

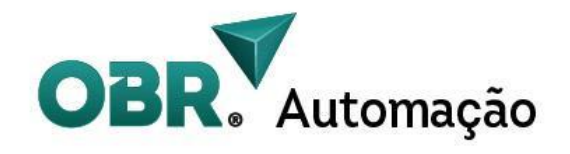

| 1.Introdução                                             | 5  |
|----------------------------------------------------------|----|
| 2. Características                                       | 6  |
| 3. Características elétricas, de ambiente, e mecânicas   | 7  |
| 3.1 Características Elétricas                            | 7  |
| 3.2 Parâmetros de utilização no ambiente                 | 7  |
| 3.3 Desenhos técnicos e dimensões mecânicas              | 8  |
| 4. Ligação física                                        | 9  |
| 4.1 Ligação NPN                                          | 9  |
| 4.2 Ligação PNP                                          | 10 |
| 4.3 Ligação Diferencial                                  | 11 |
| 4.4 Ligação das saídas                                   | 12 |
| 5. Cabos de encoder e Especificações                     | 13 |
| 6. Interface do driver                                   | 13 |
| 6.1 Entrada de alimentação e das fases do motor          | 13 |
| 6.2 Entrada do Encoder                                   | 14 |
| 6.3 Pinos da Porta de Controle                           | 14 |
| 8. Indicação de status e alarme                          | 15 |
| 9. Seleção dos DIPS                                      | 16 |
| 10. Aplicação                                            | 17 |
| 10.1 Perfil de movimento                                 | 17 |
| 10.2 Controle de malha fechada                           | 18 |
| 11. Instalação de software e configurações de parâmetros | 19 |
| 12. Tabela de configuração de parâmetros                 | 27 |

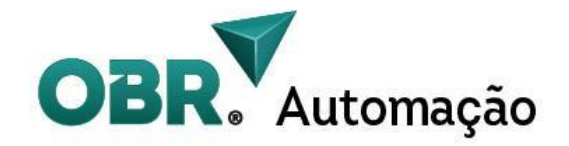

#### 1.Introdução

O Manual Técnico do Driver MPS-HSS600 para Easy Servo é um guia completo que explora as funcionalidades avançadas deste driver de automação industrial. Projetado para motores Easy Servo, o MPS-HSS600 oferece controle preciso e eficiente de movimento, graças à sua tecnologia de malha fechada. Com suporte ao protocolo Modbus RTU 232, os usuários podem configurar facilmente os parâmetros de ganho e personalizar o desempenho do motor. O manual abrange a instalação correta, configuração de parâmetros, operação adequada e solução de problemas, fornecendo todas as informações necessárias para maximizar a eficiência do motor Easy Servo com o driver MPS-HSS600.

Aproveite este manual técnico como um recurso indispensável para obter um desempenho otimizado do motor Easy Servo em suas aplicações industriais. Com o driver MPS-HSS600, você terá controle preciso e eficiente de movimento. Siga as instruções fornecidas no manual para uma instalação correta, configuração adequada e operação sem problemas do driver MPS-HSS600.

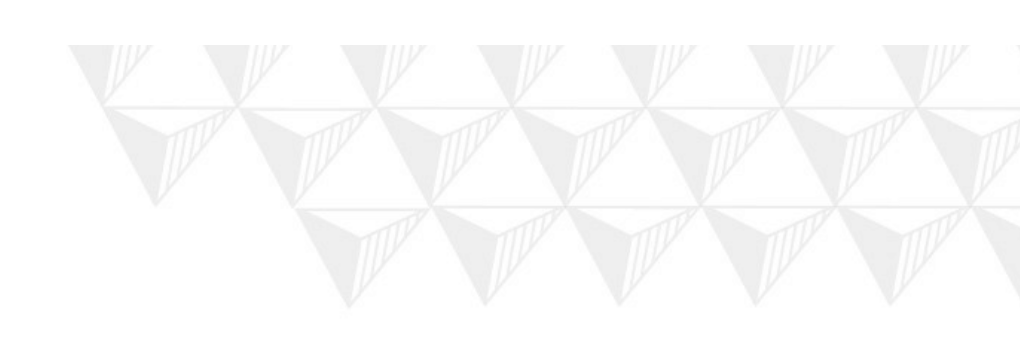

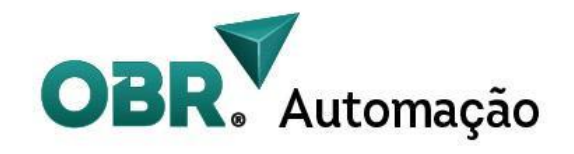

## 2. Características

| Características Gerais          | Descrição                                                                                                    |
|---------------------------------|----------------------------------------------------------------------------------------------------|
| Processador inteligente         | Chip DSP dedicado de 32 bits                                                                                                    |
| Modo de trabalho versátil       | Controle vetorial de malha fechada e<br>PID convencional em malha aberta.                                                                    |
| Controle de torque apurado      | Adaptação a várias condições de carga<br>mecânica através de um PID apurado de<br>controle vetorial da corrente.                             |
| Ampla faixa de frequência       | Entrada de pulso simples e<br>duplo(diferencial) até 200 kHz                                                                                 |
| Resolução de trabalho           | Suporta 15 subdivisões de resolução e<br>pode ser configurado com um valor<br>personalizado via software.                                    |
| Sistema de alarme diversificado | Proteções contra sobrecorrente,<br>sobretensão e tolerância da posição                                                                       |
| Protocolo Modbus RTU em RS232   | Possui um software para realizar a<br>parametrização e dar comandos de<br>posição e movimentação para o motor.                               |
| Saídas sinalizadoras            | Possui duas saídas optoacopladas, uma<br>para sinalização de alarme (ALM) e<br>outra para término de posição ou<br>liberação de freio(PEND). |

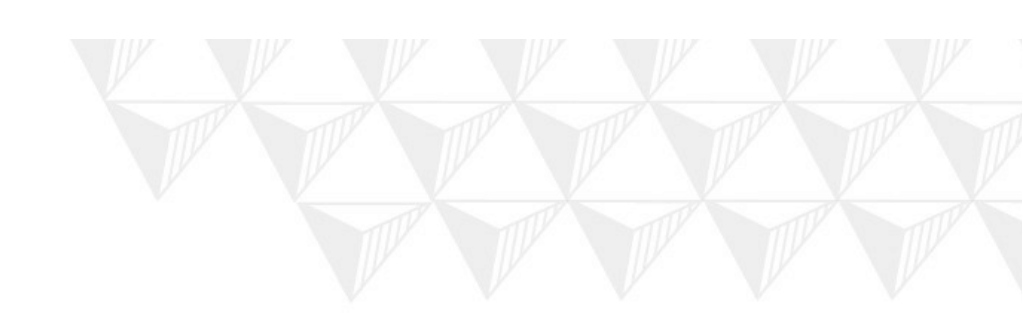

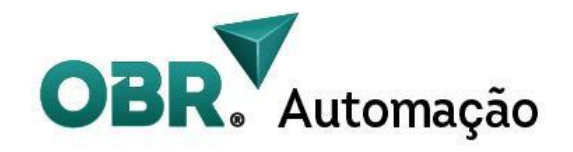

## 3. Características elétricas, de ambiente, e mecânicas

| Alimentação                  | 24 ~ 50 VDC                         |
|------------------------------|-------------------------------------|
| Corrente de saída            | Pico de 6A (varia conforme a carga) |
| Corrente de entrada de sinal | $7 \sim 20 mA$                      |
| Frequência                   | $0 \sim 200 \text{kHz}$             |
| Motores compatíveis          | 2N.m e 3N.m                         |
| Resolução do encoder         | 1000 PPR                            |
| Isolação dielétrica          | >= 500 MΩ                           |

#### 3.2 Parâmetros de utilização no ambiente

| Método de resfriamento   | Refrigeração por dissipador de alumínio |                        |  |
|--------------------------|-----------------------------------------|------------------------|--|
| Ambientes de uso         | Grau de proteção IP20                   | Evitar pó, óleo e etc. |  |
|                          | Temperatura de trabalho                 | -10°C ~ 50°C           |  |
|                          | Umidade 40% ~ 90%                       |                        |  |
|                          | Vibração                                | 5,9 m/s² Máx.          |  |
| Temperatura de estocagem | -20°C ~ 65°C                            |                        |  |
| Peso                     | 560g                                    |                        |  |
| Cabos                    | AWG18 até 20m                           |                        |  |

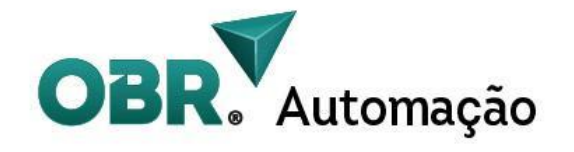

#### 3.3 Desenhos técnicos e dimensões mecânicas

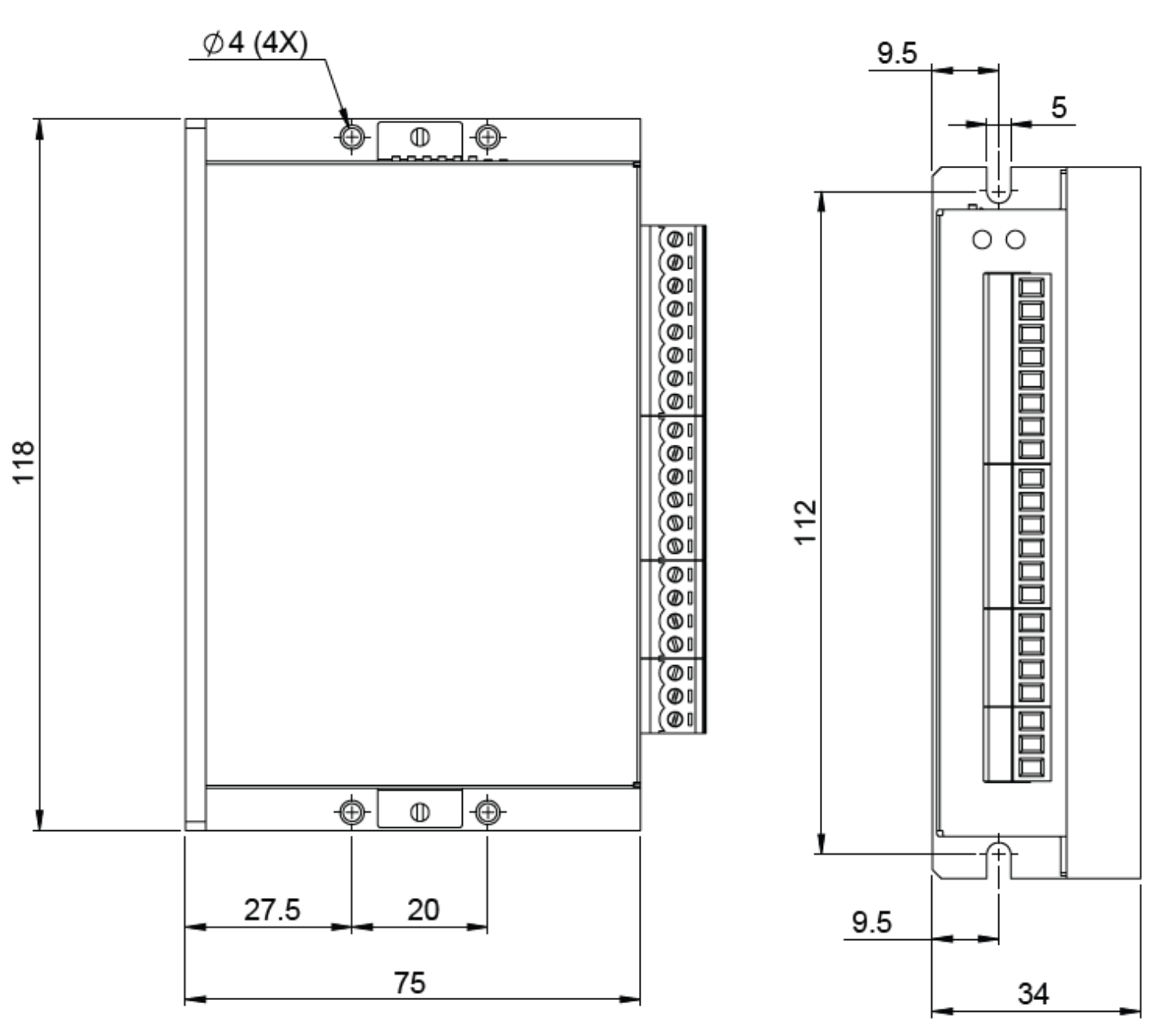

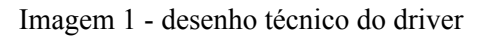

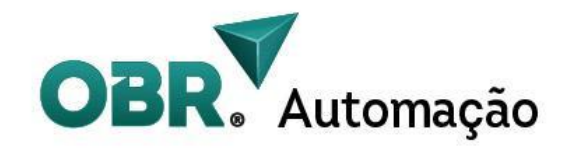

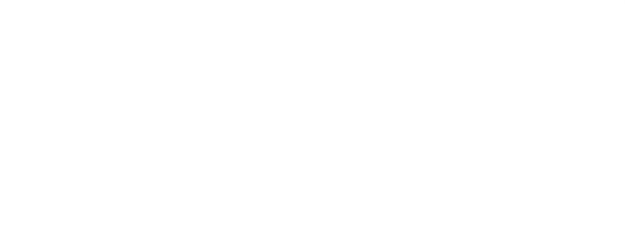

## 4. Ligação física

#### 4.1 Ligação NPN

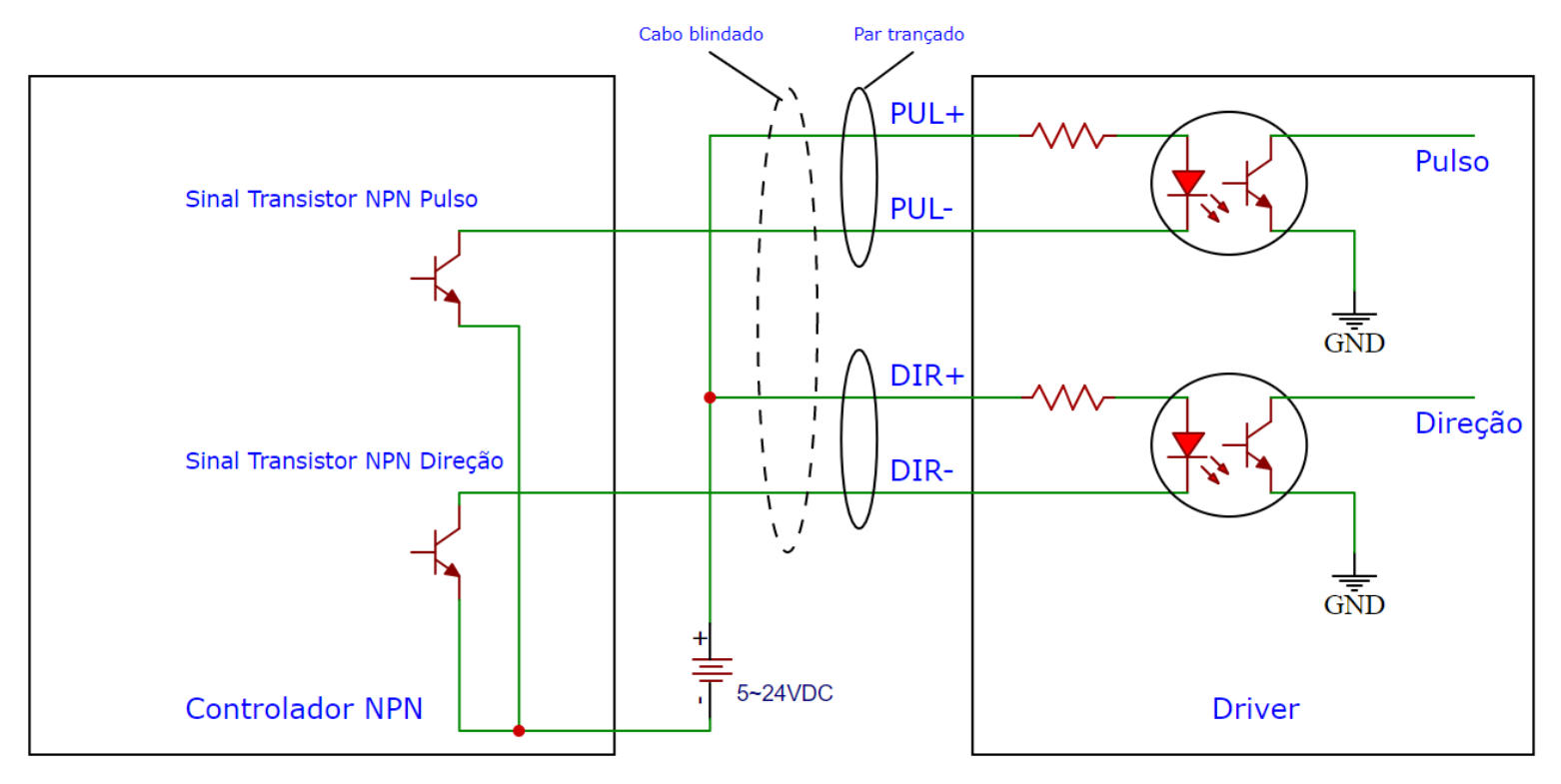

Imagem 2 - Diagrama de ligação com sinal NPN

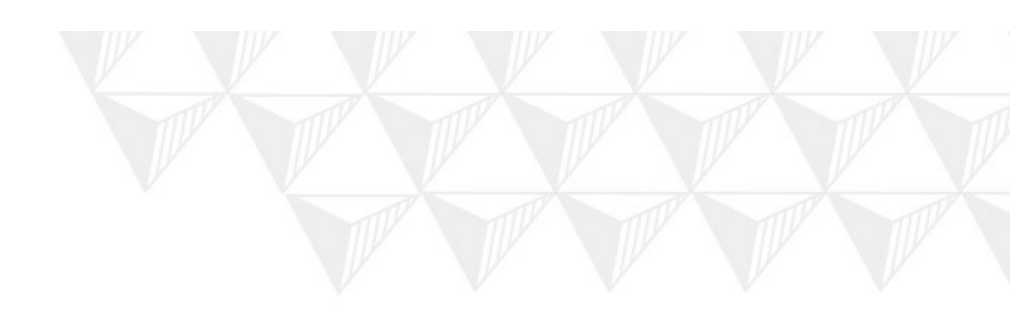

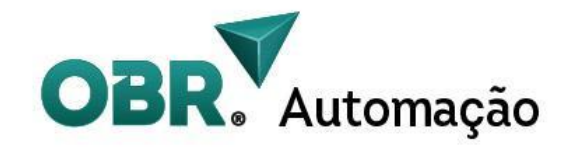

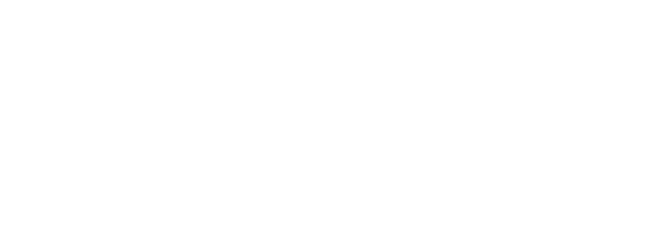

#### 4.2 Ligação PNP

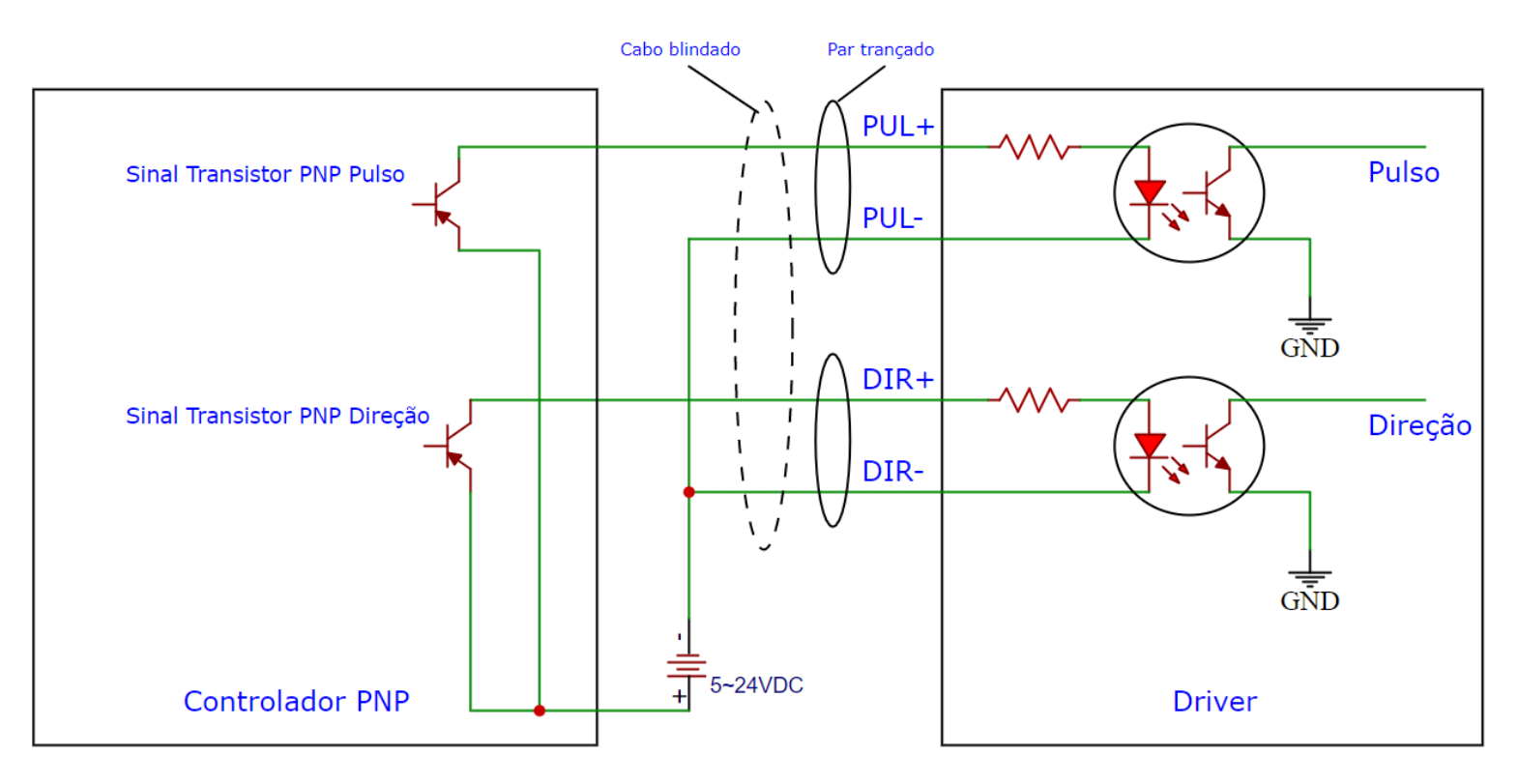

Imagem 3 - Diagrama de ligação com sinal PNP

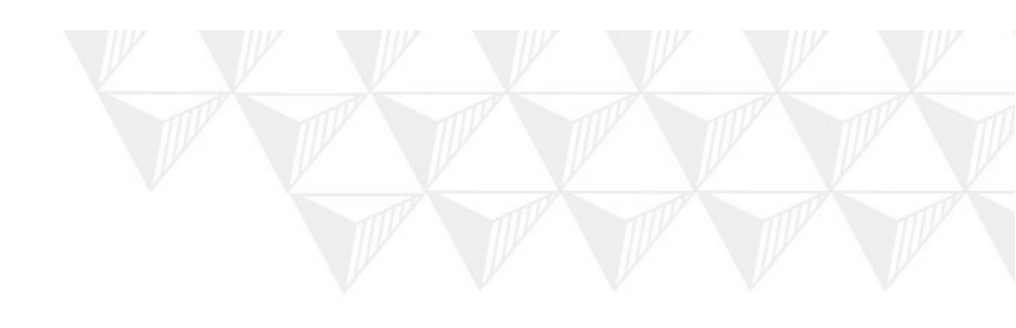

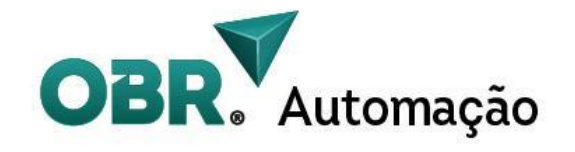

#### 4.3 Ligação Diferencial

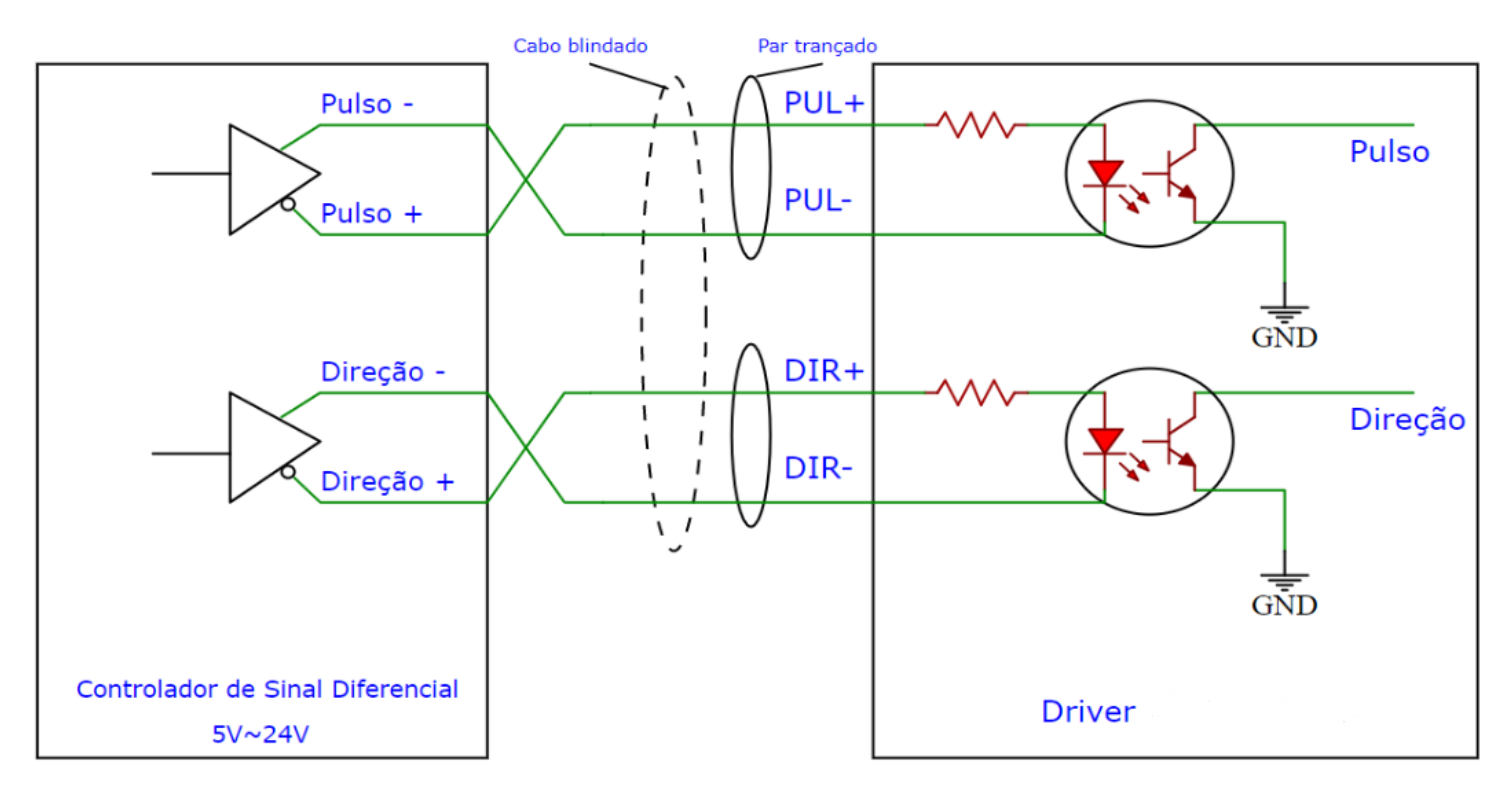

Imagem 3 - Diagrama de ligação com sinal diferencial

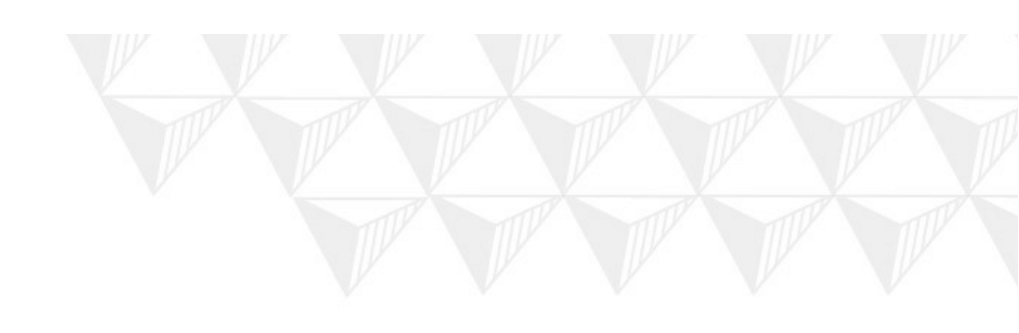

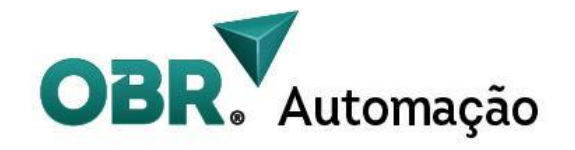

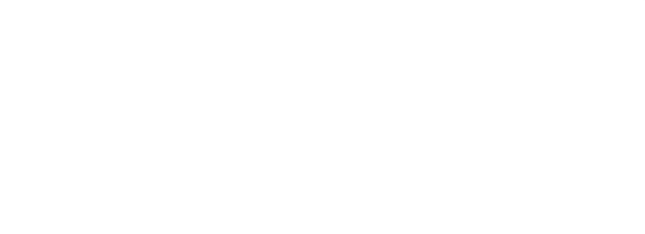

#### 4.4 Ligação das saídas

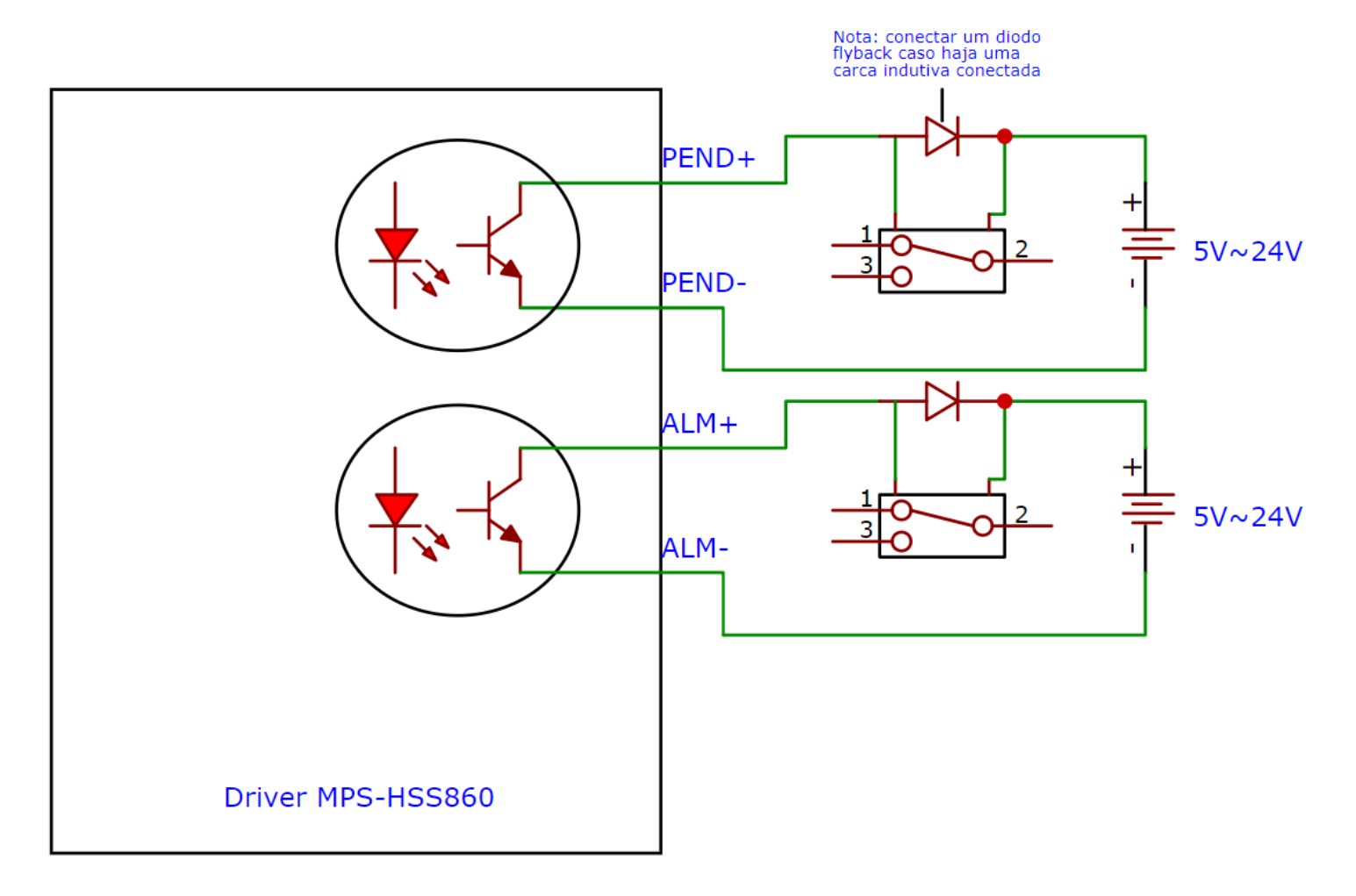

Imagem 4 - ligação das saídas

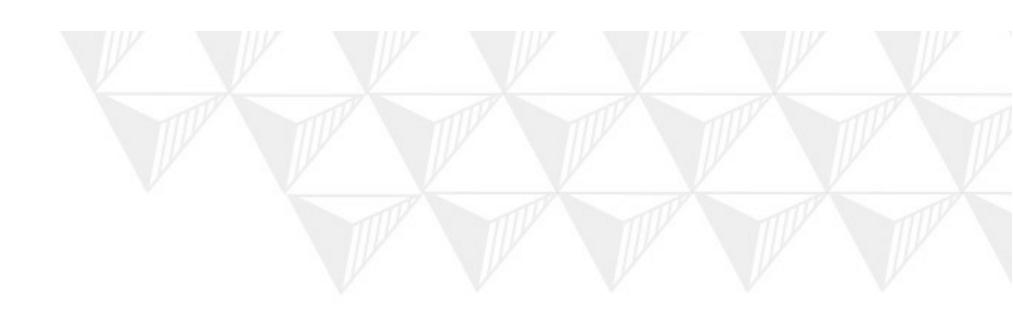

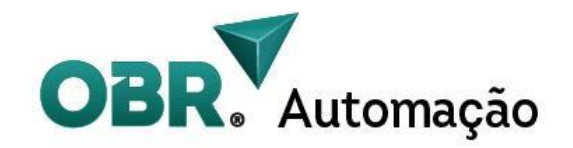

## 5. Cabos de encoder e Especificações

| Especificações      | Descrição                                                                                 |
|---------------------|-------------------------------------------------------------------------------------------|
| Comprimento do Cabo | Padrão 12m (podendo ser personalizado conforme a necessidade do cliente) e máximo de 25m. |
| Cabo e Conector     | Cabo com malha e conector DB15 blindado.                                                  |
| Vias                | 6 vias, EA+, EA-, EB+, EB-, 5V e 0V                                                       |
| Canais              | 2 canais, A e B                                                                           |
| Resolução           | 1000 PPR (4000 linhas se somar as fases)                                                  |

### 6. Interface do driver

6.1 Entrada de alimentação e das fases do motor

| Número do<br>Terminal | Símbolo  | Descrição        | Cor          |
|-----------------------|----------|------------------|--------------|
| 1                     | A+       | Fase A+ do motor | Vermelho     |
| 2                     | A-       | Fase A+ do motor | Verde        |
| 3                     | B+       | Fase A+ do motor | Amarelo      |
| 4                     | B-       | Fase A+ do motor | Azul         |
| 5                     | AC1(GND) | Entrada de       | VDC 24 ~ 50V |
| 6                     | AC2(VCC) | alimentação      |              |

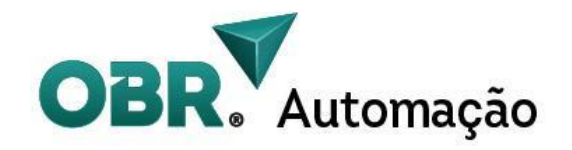

#### 6.2 Entrada do Encoder

| Número do<br>Terminal | Símbolo | Nome                                  | Descrição<br>(cor do cabo) |
|-----------------------|---------|---------------------------------------|----------------------------|
| 1                     | EB+     | Entrada positiva da fase B do encoder | Amarelo                    |
| 2                     | EB-     | Entrada negativa da fase B do encoder | Verde                      |
| 3                     | EA+     | Entrada positiva da fase A do encoder | Preto                      |
| 4                     | EA-     | Entrada negativa da fase A do encoder | Azul                       |
| 5                     | VCC     | Fonte interna (+5V)                   | Vermelho                   |
| 6                     | GND     | Fonte interna (0V)                    | Branco                     |

Se a alimentação do encoder for conectada errada, pode danificar o driver ou o encoder.

#### 6.3 Pinos da Porta de Controle

| Número do Terminal | Símbolo | Descrição                             |  |
|--------------------|---------|---------------------------------------|--|
| 1                  | PUL+    | Suportam sinal de 5~24VDC.            |  |
| 2                  | PUL-    |                                       |  |
| 3                  | DIR+    |                                       |  |
| 4                  | DIR-    |                                       |  |
| 5                  | ENA+    |                                       |  |
| 6                  | ENA-    |                                       |  |
| 7                  | PEND+   | Quando o motor completa o             |  |
| 8                  | PEND-   | circuito emitindo um sinal.           |  |
| 9                  | ALM+    | Quando o motor ou o driver apresentam |  |
| 10                 | ALM-    | emitindo um sinal.                    |  |

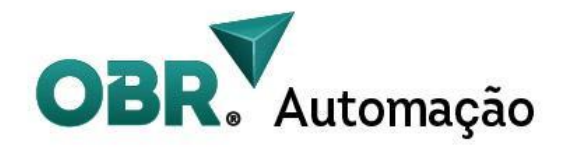

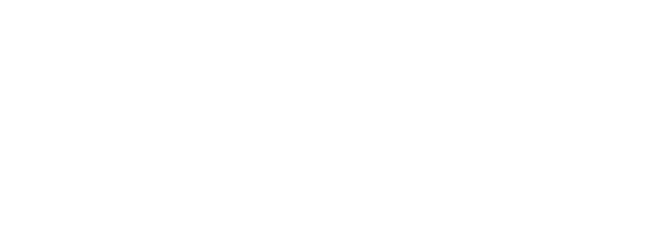

## 8. Indicação de status e alarme

| Prioridade | Ciclo do led (3 segundos de ciclo) | Descrição                                          | Correção/ação                                                                                                    |
|------------|------------------------------------|----------------------------------------------------|----------------------------------------------------------------------------------------------------|
| 1°         | (Verde intermitente)               | Driver<br>Habilitado                               | Pronto para rodar.                                                                                                    |
| 2°         | (Vermelho intermitente)            | Driver<br>Desabilitado                             | Acionar o "ENA" para<br>habilitar o driver.                                                                                                    |
| 2°         | (Pisca uma vez)                    | Sobrecorrente<br>ou<br>curto-circuito<br>nas fases | Verificar a existência de<br>curto entre as fases, e<br>aumentar o valor de corrente<br>de saída(caso já esteja no<br>máximo, aumentar o tempo<br>de aceleração/desaceleração<br>ou reconsiderar<br>dimensionamento). |
| 2°         | (Pisca duas vezes)                 | Sobretensão                                        | Verificar a tensão de entrada<br>(se está dentro do valor<br>permitido pelo driver)                                                                                                    |
| 3°         | (Pisca sete vezes)                 | Tolerância de<br>perda de<br>passos                | Verificar o parâmetro de<br>tolerância e as rampas de<br>aceleração/desaceleração                                                                                                    |

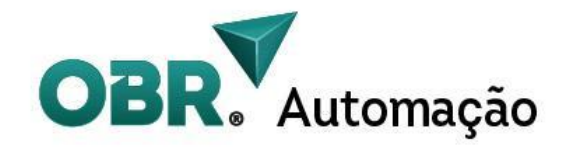

## 9. Seleção dos DIPS

SW1: Sem função.

SW2: Sentido da rotação. ON = CW, OFF = CCW

| Passo/Resolução | SW3 | SW4 | SW5 | SW6 |
|-----------------|-----|-----|-----|-----|
| Padrão (400)    | on  | on  | on  | on  |
| 800             | off | on  | on  | on  |
| 1600            | on  | off | on  | on  |
| 3200            | off | off | on  | on  |
| 6400            | on  | on  | off | on  |
| 12800           | off | on  | off | on  |
| 25600           | on  | off | off | on  |
| 51200           | off | off | off | on  |
| 1000            | on  | on  | on  | off |
| 2000            | off | on  | on  | off |
| 4000            | on  | off | on  | off |
| 5000            | off | off | on  | off |
| 8000            | on  | on  | off | off |
| 10000           | off | on  | off | off |
| 20000           | on  | off | off | off |
| 40000           | off | off | off | off |

A Resolução padrão é de 400 PPR, porém pode ser modificada pelos dips ou via software.

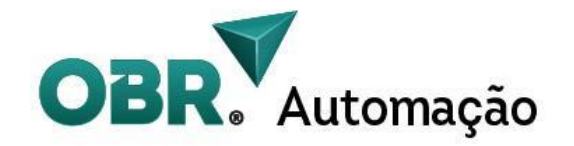

## 10. Aplicação

Adequado para todos os tipos de equipamentos e instrumentos de automação de pequeno e médio porte, como robôs industriais, máquinas têxteis, máquinas de costura industriais especiais, máquinas de decapagem de fios, máquinas de marcação, dispensadores, máquinas de corte, fotocomposição a laser, plotters, máquinas-ferramentas CNC, máquinas de gravação, equipamentos de montagem automática, etc.

#### 10.1 Perfil de movimento

A curva de movimento trapezoidal é utilizada no controle de motores, caracterizado por curvas de aceleração e desaceleração lineares. Esse perfil cria uma transição suave e controlada entre velocidades, formando um gráfico trapezoidal de velocidade. A curva trapezoidal permite um controle preciso do deslocamento e da velocidade do motor, minimizando oscilações e perdas de passo.

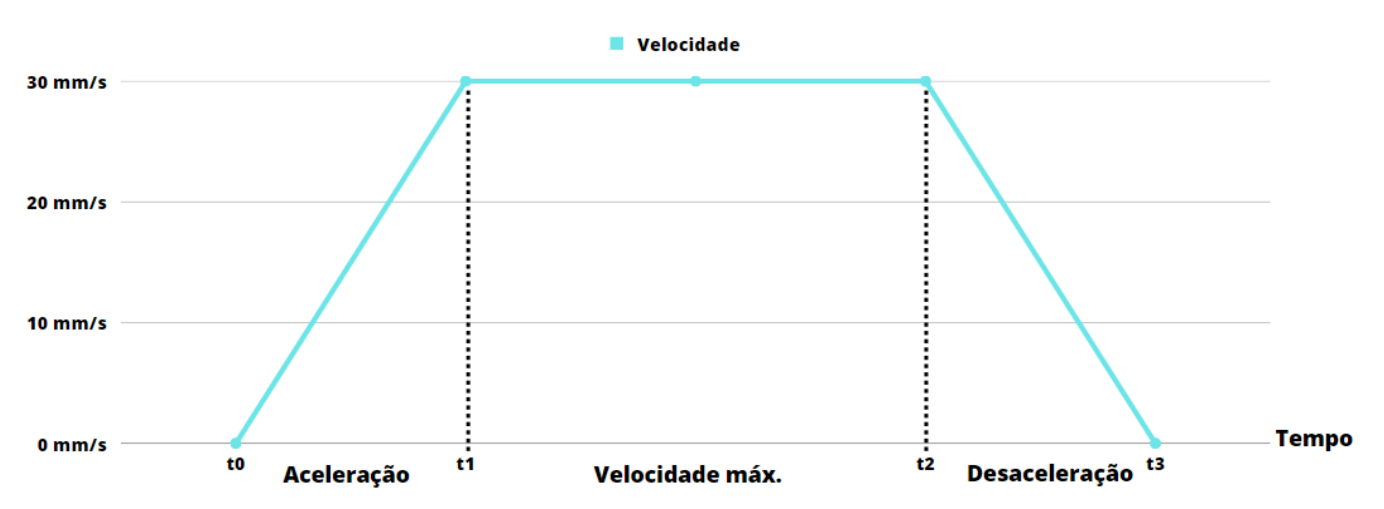

#### imagem 5 - Gráfico de movimento ideal para motores de passo

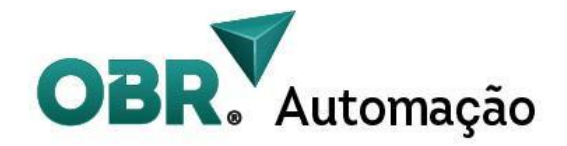

Além disso, é importante destacar que a curva de movimento trapezoidal também é aplicada nas inversões do sentido de rotação do motor. Durante as rampas de desaceleração, o campo magnético do rotor comanda o do estator, seguindo o princípio de um gerador. Esse processo resulta em um retorno de energia para a alimentação, conhecido como energia regenerativa.

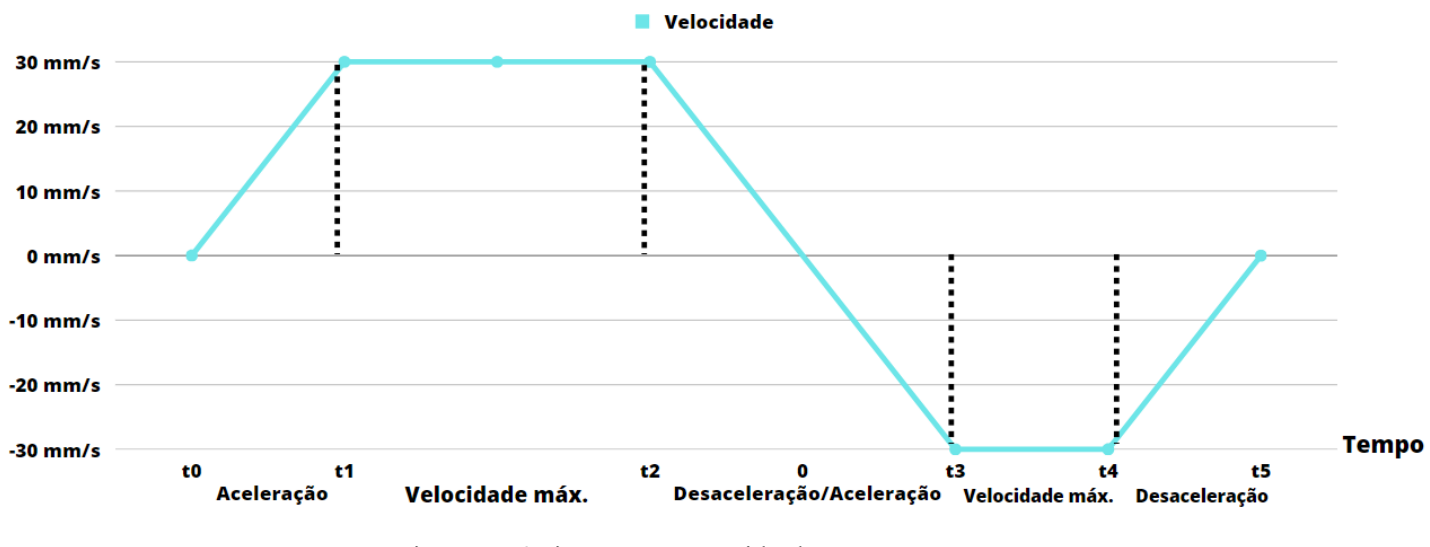

imagem 6 - inversão no sentido de rotação

#### 10.2 Controle de malha fechada

O controle em malha fechada é um método de controle que utiliza feedback constante do sistema para realizar ajustes e atingir um objetivo desejado. Com base em medições em tempo real e comparação com um valor de referência, um controlador toma decisões e gera sinais de controle para corrigir desvios e manter o sistema em conformidade.

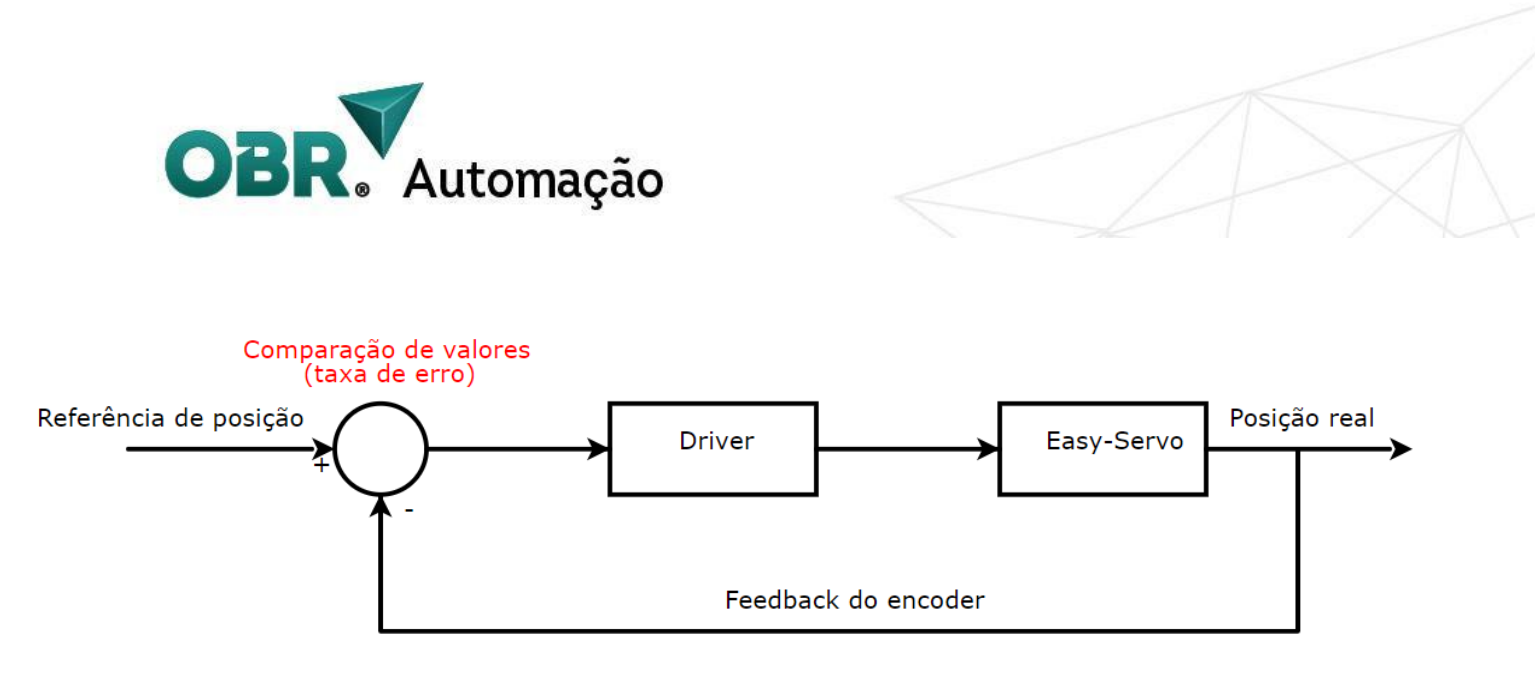

Imagem 7 - Controle de malha fechada

Esse tipo de controle oferece maior precisão, estabilidade e capacidade de adaptação, sendo amplamente utilizado em automação industrial, robótica e outras aplicações que exigem controle preciso e confiável.

# **11. Instalação de software e configurações de parâmetros**

abordaremos o passo a passo da aplicação do software do driver, permitindo a modificação dos ganhos e parâmetros essenciais através da comunicação 232. Você terá controle total sobre as configurações do driver, ajustando-as de forma precisa para otimizar o desempenho dos motores em suas aplicações industriais.

Segue abaixo o passo a passo:

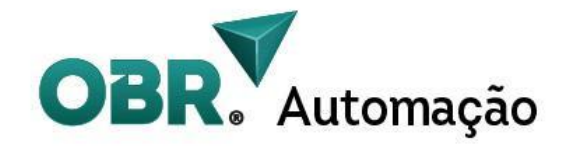

(1). Conecte o HSS860 e o computador através do cabo serial RS232(de sua preferência e que já possua os drivers de comunicação), abra a pasta ESS e clique duas vezes em "ESS ProTuner.exe".

| 🏧 closed loop motor software (1).rar (faltando somente 12 dias para comprar uma licença) |                 |                |                    |                  |          |
|------------------------------------------------------------------------------------------|-----------------|----------------|--------------------|------------------|----------|
| Arquivo Comandos Ferramentas Favoritos Opções Ajuda                                      |                 |                |                    |                  |          |
| Adicionar Extrair Para Testar Visualizar Excluir Localizar Ass                           | sistente Inform | nações Antiv   | írus Comentários P | roteção SFX      |          |
| 1. rar\ESS - Arquivo RAR, tama                                                           | inho descompri  | mido 394.520 b | ytes               |                  |          |
| Nome                                                                                     | Tamanho         | Comprimido     | Тіро               | Modificado       | CRC32    |
| <mark>.</mark>                                                                           |                 |                | Pasta de arquivos  |                  |          |
| 🖻 companyLogo.jpg                                                                        | 15.283          | 14.339         | Arquivo JPG        | 14/02/2019 03:46 | BBF2A8C4 |
| ESS ProTuner.exe.config                                                                  | 144             | 122            | Arquivo CONFIG     | 14/02/2019 13:31 | E6A080CE |
| ESS ProTuner.pdb                                                                         | 77.312          | 11.709         | Arquivo PDB        | 08/03/2019 06:47 | F89EB75F |
| ESS ProTuner.vshost.exe                                                                  | 11.600          | 6.189          | Aplicativo         | 08/03/2019 06:44 | 50F47453 |
| ESS ProTuner.vshost.exe.config                                                           | 144             | 122            | Arquivo CONFIG     | 14/02/2019 13:31 | E6A080CE |
| ESS ProTuner.vshost.exe.manifest                                                         | 490             | 285            | Arquivo MANIFEST   | 09/03/2016 02:48 | 266BB9C6 |
| 🔳 ESS ProTuner-En.exe 🔇                                                                  | 49.664          | 14.125         | Aplicativo         | 09/03/2019 02:05 | FD61101E |
| ■ ESS ProTuner-中文.exe                                                                    | 47.616          | 13.988         | Aplicativo         | 09/03/2019 02:05 | 41F09789 |
| NModbus4.dll                                                                             | 75.776          | 28.904         | Extensão de aplica | 14/02/2019 14:04 | 47132067 |
| C NModbus4.xml                                                                           | 116.491         | 10.071         | Microsoft Edge HT  | 14/02/2019 14:04 | 15578CA2 |
|                                                                                          |                 |                |                    |                  |          |
|                                                                                          |                 |                |                    |                  |          |
|                                                                                          |                 |                |                    |                  |          |

Imagem 8 - Pasta onde se encontra o software

(2). Selecione o número da porta serial no software e clique em "Open Serial Port" para detectar a porta utilizada (verifique a imagem abaixo).

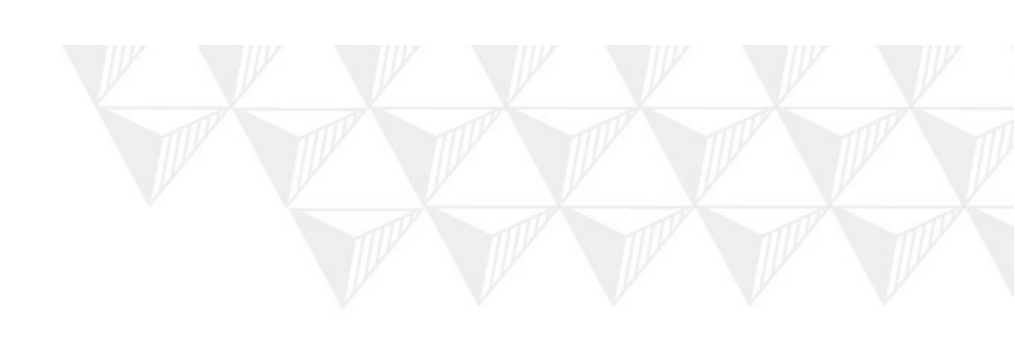

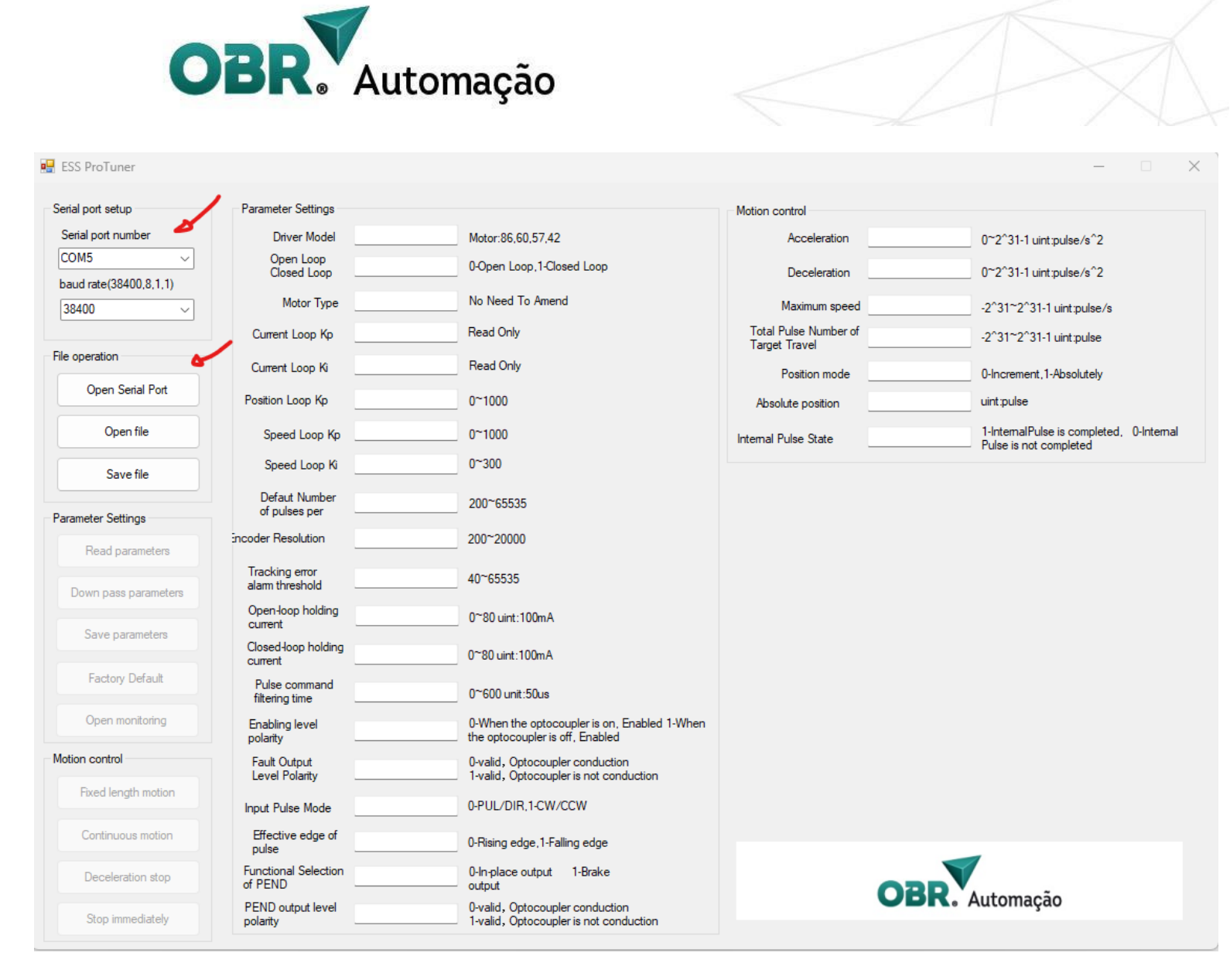

Imagem 9 - Interface inicial completa do software

(3). Clique em "**Read Parameters**" para ler os parâmetros atuais do driver. Os dados do driver serão mostrados no software conforme a imagem abaixo.

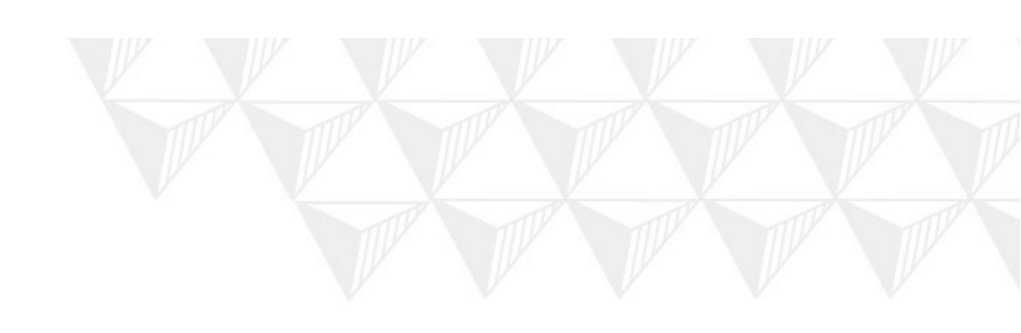

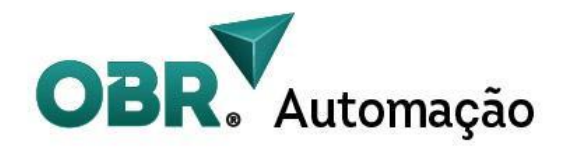

| Parameter Settings    | of pulses per                     |      |                                                                                 |
|-----------------------|-----------------------------------|------|---------------------------------------------------------------------------------|
| Read parameters       | Encoder Resolution                | 4000 | 200~20000                                                                       |
| Down pass parameters  | Tracking error<br>alarm threshold | 1000 | 40~65535                                                                        |
| Dominipado parametero | Open-loop holding                 | 44   | 0~80 uint:100mA                                                                 |
| Save parameters       | Closed-loop holding               | 90   | 0~00                                                                            |
| Factory Default       | current<br>Rules segmend          | 50   | 0 SO UNIC TOOMA                                                                 |
|                       | filtering time                    | 60   | 0~600 unit:50us                                                                 |
| Open monitoring       | Enabling level<br>polarity        | 1    | 0-When the optocoupler is on, Enabled 1-When<br>the optocoupler is off, Enabled |
| lotion control        | Fault Output<br>Level Polarity    | 0    | 0-valid, Optocoupler conduction<br>1-valid, Optocoupler is not conduction       |
| Fixed length motion   | Input Pulse Mode                  | 0    | 0-PUL/DIR,1-CW/CCW                                                              |
| Continuous motion     | Effective edge of<br>pulse        | 0    | 0-Rising edge,1-Falling edge                                                    |
| Deceleration stop     | Functional Selection<br>of PEND   | 0    | 0-In-place output 1-Brake<br>output                                             |
| Stop immediately      | PEND output level<br>polarity     | 0    | 0-valid, Optocoupler conduction<br>1-valid, Optocoupler is not conduction       |

Imagem 10 - Zoom na parte inferior esquerda para executar o botão "Read Parameters"

(4) Após modificar os parâmetros, enviar estas modificações para o driver através do botão "**Save parameters**", ou clicar na tecla "**Enter**" do teclado logo após digitar o valor na caixa do parâmetro. Conforme imagem abaixo.

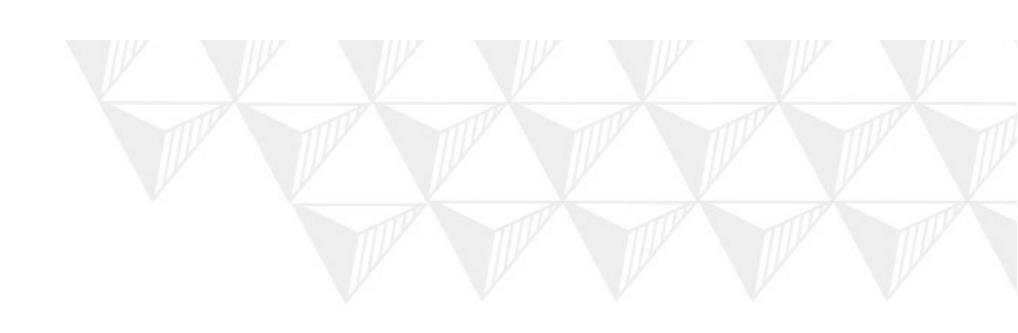

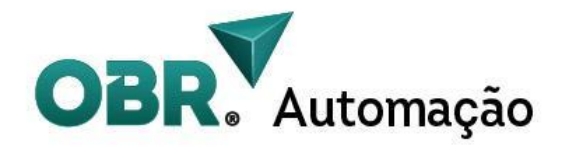

| Parameter Settings   | of pulses per                     | 2000 | 200 03333                                                                       |
|----------------------|-----------------------------------|------|---------------------------------------------------------------------------------|
| Read parameters      | Encoder Resolution                | 4000 | 200~20000                                                                       |
| Down pass parameters | Tracking error<br>alarm threshold | 1000 | 40~65535                                                                        |
|                      | Open-loop holding<br>current      | 44   | 0~80 uint:100mA                                                                 |
| Save parameters      | Closed-loop holding<br>current    | 80   | 0~80 uint:100mA                                                                 |
| Factory Default      | Pulse command<br>filtering time   | 60   | 0~600 unit:50us                                                                 |
| Open monitoring      | Enabling level polarity           | 1    | 0-When the optocoupler is on, Enabled 1-When<br>the optocoupler is off, Enabled |
| Motion control       | Fault Output<br>Level Polarity    | 0    | 0-valid, Optocoupler conduction<br>1-valid, Optocoupler is not conduction       |
| Fixed length motion  | Input Pulse Mode                  | 0    | 0-PUL/DIR,1-CW/CCW                                                              |
| Continuous motion    | Effective edge of<br>pulse        | 0    | 0-Rising edge, 1-Falling edge                                                   |
| Deceleration stop    | Functional Selection<br>of PEND   | 0    | 0-In-place output 1-Brake<br>output                                             |
| Stop immediately     | PEND output level<br>polarity     | 0    | 0-valid, Optocoupler conduction<br>1-valid, Optocoupler is not conduction       |

Imagem 11 - Área para salvar os parâmetros

(5) Para restaurar as configurações de fábrica do driver, basta apenas clicar no botão "**Factory Default**". E para salvar a configuração dos parâmetros setados, "**Save File**".

| e o | peration          |
|-----|-------------------|
|     | Close Serial Port |
|     | Open file         |
| _   | Save file         |

Imagem 12 - Local para salvar os parâmetros em um arquivo

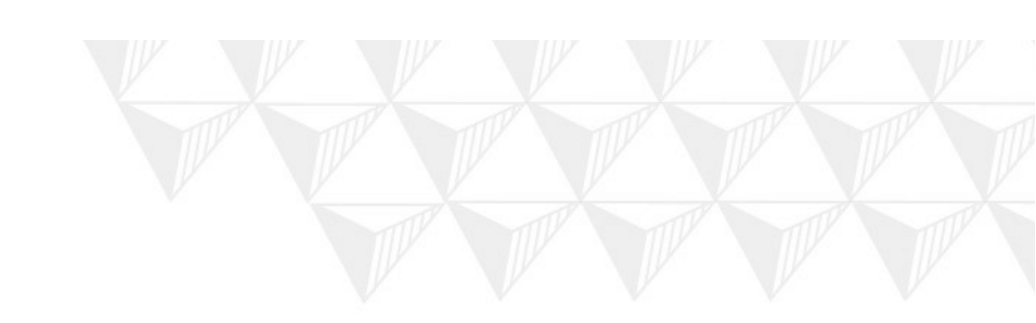

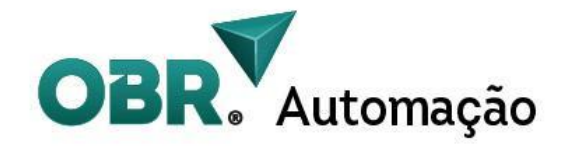

(6) Ao clicar no botão "**Opening monitoring**", abrimos uma nova janela com as características do driver. (Imagem abaixo)

| Monitor Parameter    |       |       |               |
|----------------------|-------|-------|---------------|
| Position error       | 319   | pluse | Scan Cycle    |
| Speed Feedback       | 0     | rpm   | 1000 ms       |
| Speed setting        | 0     | rpm   | Start Monitor |
| Current setting      | 7999  | mA    |               |
| Busbar voltage       | 20    | v     |               |
| Number of pulses per | 40000 |       | Close Monitor |

Imagem 13 - Monitor de parâmetros em tempo real

(7) Para monitorar os valores de corrente, tensão, velocidade do motor, clique no botão "**Start monitor**", e para fechar clique em "**Close Monitor**"

| Monitor                         |       |       |              | ×  |
|---------------------------------|-------|-------|--------------|----|
| Monitor Parameter               |       |       |              |    |
| Position error                  | 319   | pluse | Scan Cycle   |    |
| Speed Feedback                  | 0     | rpm   | 1000         | ms |
| Speed setting                   | 0     | rpm   | Start Monito |    |
| Current setting                 | 7999  | mA    | Start Monico |    |
| Busbar voltage                  | 20    | V     |              |    |
| Number of pulses per revolution | 40000 |       | Close Monito | or |

Imagem 14 - Monitor de parâmetros em tempo real

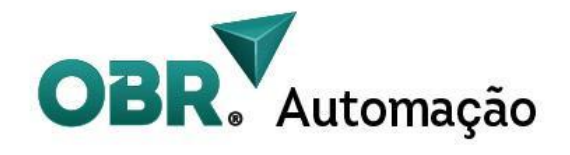

(8) Para o controle da movimentação do motor através do software, nós temos na parte superior direita uma seção separada "**Motion Control**" com as seguintes opções de parâmetros:

| Motion control                         |      |                                                                                                    |
|----------------------------------------|------|----------------------------------------------------------------------------------------------------|
| Acceleration                           | 6400 | 0~2^31-1 uint:pulse/s^2 → 1. rampa de aceleração e desaceleração                                                        |
| Deceleration                           | 6400 | 0~2^31-1 uint:pulse/s^2                                                                                                 |
| Maximum speed                          | 1600 | -2^31~2^31-1 uint:pulse/s  > 2. Velocidade máxima trapezoidal.                                                          |
| Total Pulse Number of<br>Target Travel | 3200 | -2^31~2^31-1 uint:pulse 🌩 3. Valor da distância para a movimentação                                                     |
| Position mode                          | 0    | 0-Increment, 1-Absolutely - 4. Modo de referência para o posicionamento                                                 |
| Absolute position                      | 0    | uint:pulse 🔶 5. Posição absoluta atual do motor.                                                                        |
| Internal Pulse State                   | 1    | 1-InternalPulse is completed, 0-Internal<br>Pulse is not completed $\rightarrow$ 6. Sinalização de término de movimento |

imagem 15 - Seção de parâmetros de controle de movimento

#### Notas:

- Parâmetros relacionados às rampas de aceleração/desaceleração, conforme o gráfico de velocidade trapezoidal no capítulo 10, tendo sua unidade em Pulsos / segundo<sup>2</sup>.
- O valor da velocidade máxima que o motor irá atingir durante o percurso do movimento, conforme o gráfico de velocidade trapezoidal no capítulo 10, tendo sua unidade em **Pulsos / segundo.**
- 3. A distância que o motor irá percorrer em pulsos.

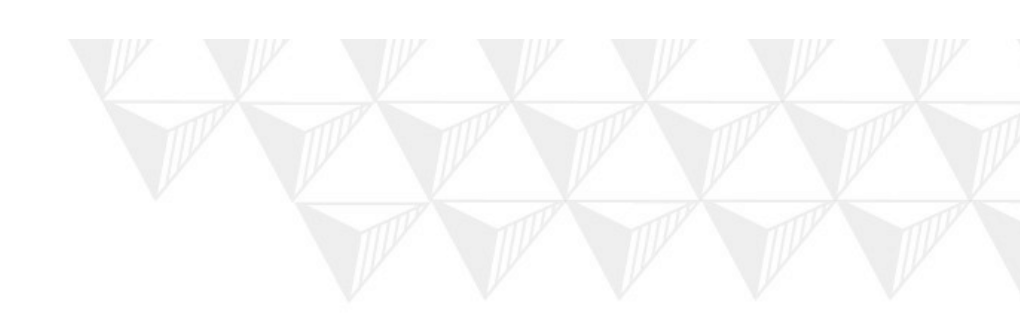

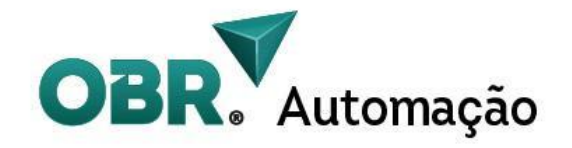

- 4. Modo de referência para a movimentação do motor, podendo ser incremental ( leva em conta sempre a posição atual do motor, não possui um "zero"). Ou podendo ser absoluto (Leva em consideração a posição zero da circunferência do motor, e os números pulsos são posições fixas).
- 5. Posição atual do motor na referência absoluta, levando em conta a resolução setada. (Funciona apenas no modo de posição absoluto).
- 6. Sinal digital de término de movimento, quando o valor está em "1" quer dizer que o motor terminou o movimento e está esperando o próximo, quando estiver em "0" quer dizer que o motor ainda está terminando o último movimento solicitado.

(9) Na parte inferior esquerda, podemos controlar o movimento do motor configurado nos parâmetros acima:

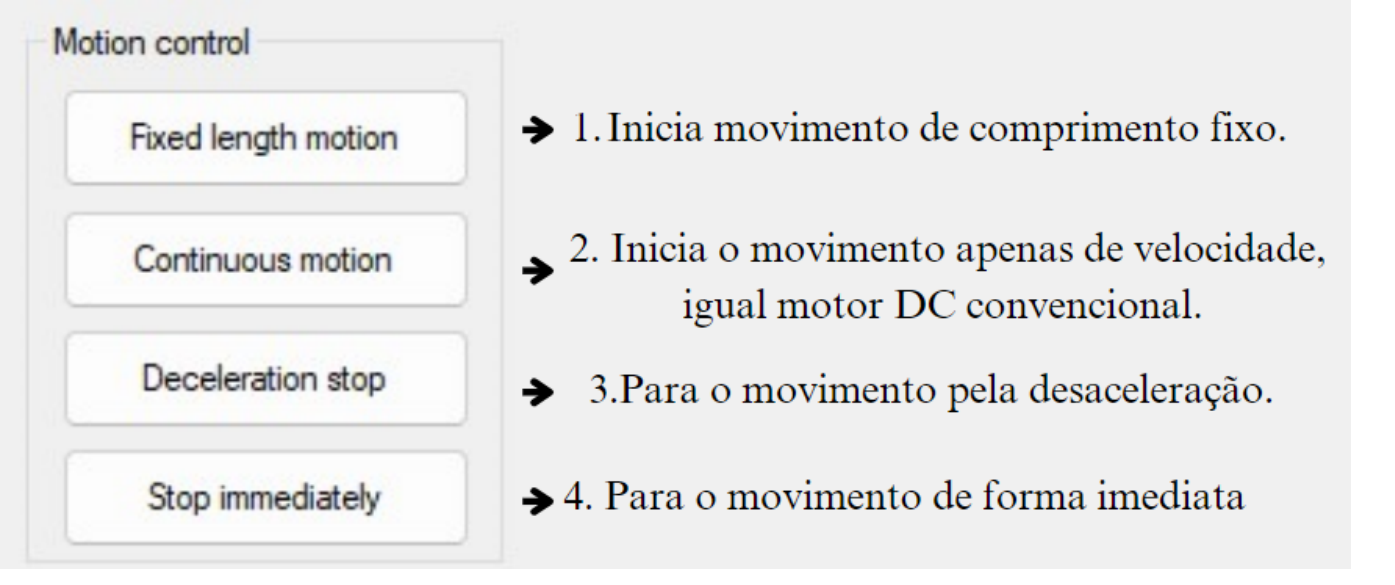

Imagem 16 - Seção de comando do controle de movimento

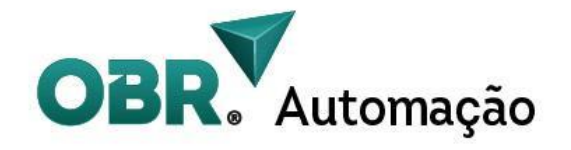

#### Notas:

- Ao clicar no botão "fixed length motion", o motor irá iniciar o movimento fixo com base nos dados parametrizados na seção anterior.
- O botão "Continuous Motion" fará com que o motor inicie um movimento sem referência de posição, apenas de velocidade, tal como um motor DC convencional ( o valor de velocidade negativo é utilizado para fazer com que o motor gire no sentido contrário).
- 3. O botão "Deceleration stop" faz com que o motor para o seu movimento atual, independentemente de ser com posição fixa ou de velocidade contínua, com base na rampa de desaceleração pré-setada nos parâmetros de movimentos.
- O botão "Stop immediately" faz com que o motor pare seu movimento com a menor rampa de desaceleração possível, semelhante à uma parada de emergência.

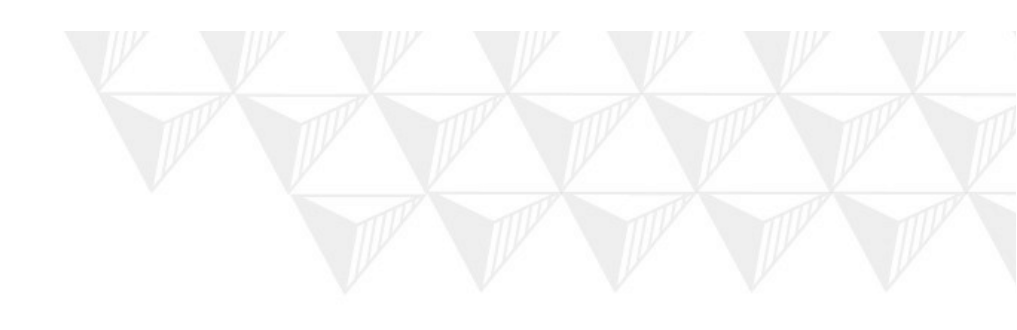

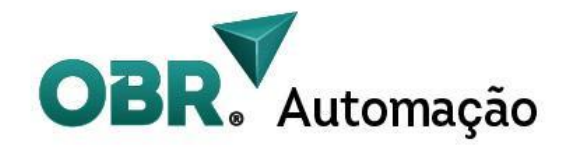

# 12. Tabela de configuração de parâmetros

| No. | Função                                                     | Descrição da<br>Função            | Alcance<br>de valores | Valor<br>Padrão | Notas                                                                                                    |
|-----|------------------------------------------------------------|-----------------------------------|-----------------------|-----------------|----------------------------------------------------------------------------------------------------|
| 0   | Modelo do<br>Driver                                        | Leitura apenas                    | 86,60,57,4<br>2       |                 | Identificação automática                                                                                                    |
| 1   | Modo de<br>controle de<br>malha                            | 0-Malha aberta<br>1-Malha fechada | 0-1                   | 1               | No modo de malha aberta,<br>defina<br>a corrente do motor com o<br>parâmetro 11, o valor da<br>corrente de retenção de malha<br>aberta. No modo de circuito<br>fechado, a corrente é<br>ajustado automaticamente de<br>acordo com a carga. |
| 2   | Tipo de motor                                              | Leitura apenas                    | 0-2                   | 0               | Leitura apenas                                                                                                    |
| 3   | Ganho<br>proporcional<br>Kp do loop da<br><b>corrent</b> e | Leitura apenas                    | 0-1000                | 300             | Leitura apenas                                                                                                    |
| 4   | Ganho integral<br>Ki do loop da<br><b>corrente</b>         | Leitura apenas                    |                       |                 | Leitura apenas                                                                                                    |
| 5   | Ganho<br>proporcional<br>Kp do loop de<br><b>posição</b>   |                                   | 0-1000                | 300             | Quanto maior o valor, maior o<br>ganho. Porém, se o valor for<br>muito alto, pode causar<br>oscilação exacerbada e<br>ultrapassar o nível controlado.                                                                                      |

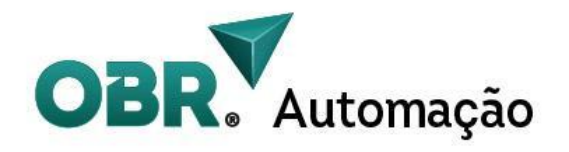

| 6  | Ganho<br>proporcional<br>Kp do loop de<br><b>velocidade</b>                                       |                                                           | 0-1000    | 400  | Dependendo da carga utilizada,<br>você pode ajustá-la com este<br>parâmetro para um melhor<br>aproveitamento do motor.                                |
|----|---------------------------------------------------------------------------------------------------|-----------------------------------------------------------|-----------|------|----------------------------------------------------------------------------------------------------|
| 7  | Ganho integral<br>Ki do loop de<br><b>velocidade</b>                                              |                                                           | 0-300     | 80   | Quanto maior o valor, maior o<br>ganho. Porém, se o valor for<br>muito alto, pode causar<br>oscilação exacerbada e<br>ultrapassar o nível controlado. |
| 8  | O número de<br>pulsos por<br>revolução<br>correspondente<br>a<br>o arquivo<br>padrão no<br>driver |                                                           | 200-65535 | 400  | Qualquer número de outras<br>subdivisões diferentes das 15<br>subdivisões fixadas pelos<br>switches.                                                  |
| 9  | Resolução do<br>encoder                                                                           | Leitura apenas                                            | 200-20000 | 4000 | Leitura apenas                                                                                                    |
| 10 | Erro de<br>rastreamento<br>do encoder                                                             | Tolerância de erro<br>de pulsos recebidos<br>pelo encoder | 40-65536  | 1000 | No caso de alguns alarmes de<br>erro de rastreamento, este<br>problema pode ser resolvido<br>aumentando este valor.                                   |
| 11 | Corrente de<br>retenção de<br>malha aberta                                                        | unidade de 100mA                                          | 0-80      | 45   | Valor da corrente destinada à magnetização do eixo.                                                                                                   |

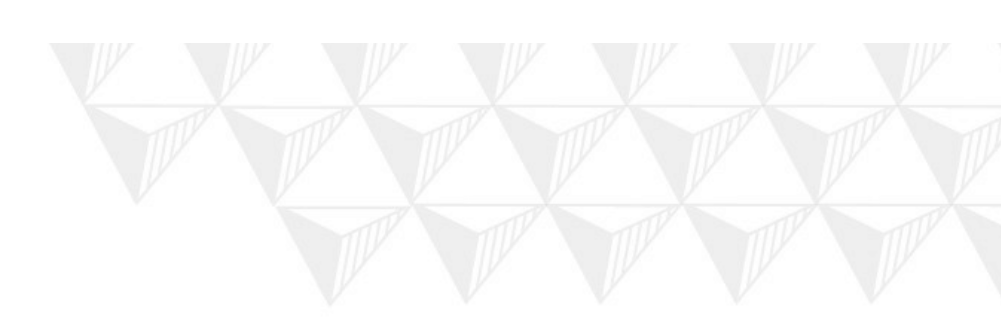

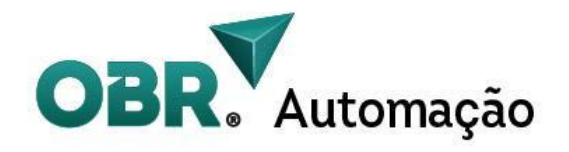

| 12 | Corrente de<br>retenção de<br>pico de malha<br>fechada   | unidade de 100mA                                                     | 0-80  | 80 | Valor da corrente destinada à magnetização do eixo em pico.                                                                                                    |
|----|----------------------------------------------------------|----------------------------------------------------------------------|-------|----|----------------------------------------------------------------------------------------------------|
| 13 | Filtro do tempo<br>de resposta do<br>comando de<br>pulso | unidade de 50us                                                      | 0-600 | 30 | Quanto maior o valor, mais<br>suave o funcionamento do<br>motor e o ruído, mas o tempo<br>de atraso de rastreamento de<br>posição também aumenta.                                                |
| 14 | Nível lógico da<br>entrada<br>"Enable"                   | Leitura apenas                                                       | 0-1   | 1  | Leitura apenas                                                                                                    |
| 15 | Nível lógico da saída "Fault"                            | Leitura apenas                                                       | 0-1   | 0  | Leitura apenas                                                                                                    |
| 16 | Modo de<br>entrada de<br>pulso                           | 0-PUL/DIR<br>1-CW/CCW                                                | 0-1   | 0  | PUL/DIR é pulso único<br>CW/CCW pulso duplo                                                                                                    |
| 17 | Borda efetiva<br>de pulso                                | 0-Borda de subida<br>1-Borda de descida                              | 0-1   | 0  |                                                                                                    |
| 18 | Função da<br>saída "PEDN"                                | 0-Bit de término de<br>posição<br>1-Saída para<br>liberação de freio | 0-1   | 0  | O padrão PEND é o sinal de<br>saída na posição. Se<br>é necessário controlar o<br>dispositivo de freio, você pode<br>definir<br>este valor para 1 para controlar<br>a bobina de freio relevante. |

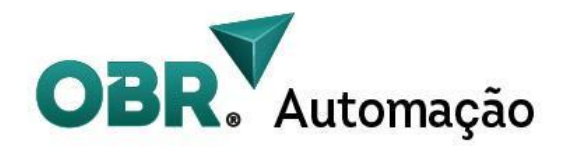

| 19 | Polaridade da<br>saída "PEND"                                    | <ul> <li>0 - Quando o sinal<br/>PEND é válido, o<br/>optoacoplador é<br/>ligado em nível<br/>lógico alto.</li> <li>1 - quando o sinal<br/>PEND é válido, o<br/>optoacoplador é<br/>ligado em nível<br/>lógico baixo.</li> </ul> | 0-1       | 0 | Leitura apenas                            |
|----|------------------------------------------------------------------|----------------------------------------------------------------------------------------------------|-----------|---|-------------------------------------------|
| 20 | Aceleração da<br>Word menos<br>significativa<br>(Low 16 bits)    | Pulsos/s^2                                                                                                    | 0~2 ^31-1 |   | Aceleração e desaceleração<br>trapezoidal |
| 21 | Aceleração da<br>Word mais<br>significativa<br>(High 16 bits)    | Pulsos/s^2                                                                                                    | 0~2^31-1  |   | Aceleração e desaceleração<br>trapezoidal |
| 22 | Desaceleração<br>da Word menos<br>significativa<br>(Low 16 bits) | Pulsos/s^2                                                                                                    |           |   | Aceleração e desaceleração<br>trapezoidal |
| 23 | Desaceleração<br>da Word mais<br>significativa<br>(High 16 bits) | Pulsos/s^2                                                                                                    |           |   | Aceleração e desaceleração<br>trapezoidal |

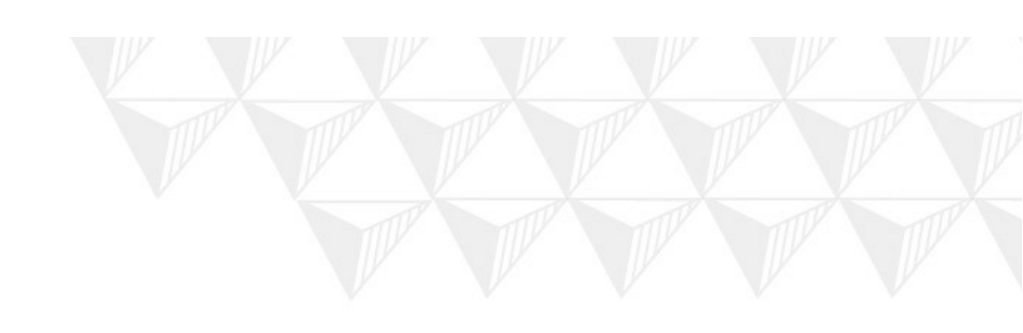

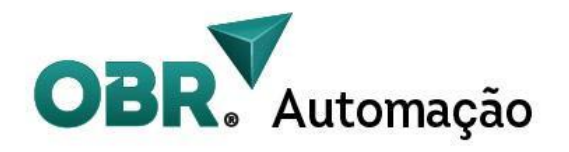

| 24 | Velocidade<br>mínima 16 bits                                                                     | Pulsos/s          | -2^31~2^3<br>1-1 |      | A velocidade máxima que o<br>algoritmo trapezoidal de<br>aceleração/desaceleração pode<br>ser alcançado. No modo de<br>operação contínua, números<br>positivos e negativos são usados<br>para determinar a rotação<br>positiva e negativa.  |
|----|--------------------------------------------------------------------------------------------------|-------------------|------------------|------|----------------------------------------------------------------------------------------------------|
| 25 | Velocidade<br>máxima 16 bits                                                                     | Pulsos/s          |                  |      | A velocidade máxima que o<br>algoritmo trapezoidal de<br>aceleração/desaceleração pode<br>ser alcançada. No modo de<br>operação contínua, números<br>positivos e negativos são usados<br>para determinar a rotação<br>positiva e negativa.  |
| 26 | Número total<br>de<br>pulsos para o<br>motor percorrer<br>word menos<br>significativa 16<br>bits | unidade em Pulsos | -2^31~2^3<br>1-1 | 3200 | O número total de<br>pulsos contínuos do algoritmo<br>trapezoidal<br>de aceleração/desaceleração. No<br>modo de operação de<br>comprimento fixo(Fixed length),<br>números positivos e negativos<br>são usados para determinar o<br>sentido. |

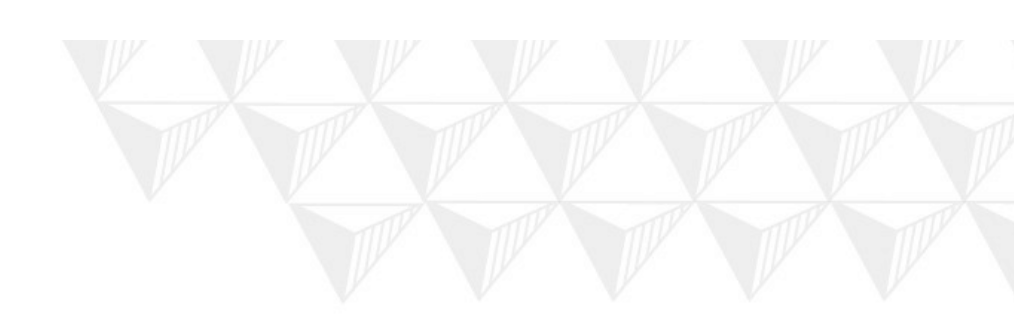

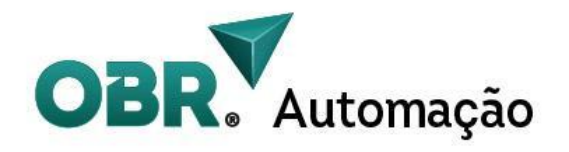

| 27 | Número total<br>de<br>pulsos para o<br>motor percorrer<br>word menos<br>significativa 16<br>bits | Unidade em Pulsos                                                                                                    | -2^31~2^3<br>1-1 | 0 | O número total de<br>pulsos contínuos do algoritmo<br>trapezoidal<br>de aceleração/desaceleração. No<br>modo de operação de<br>comprimento fixo(Fixed length),<br>números positivos e negativos<br>determinam o sentido. |
|----|--------------------------------------------------------------------------------------------------|----------------------------------------------------------------------------------------------------|------------------|---|----------------------------------------------------------------------------------------------------|
| 28 | Instrução do<br>controle de<br>movimento                                                         | <ul> <li>0- Pulso e direção</li> <li>1- posição,</li> <li>operação de</li> <li>comprimento fixo</li> <li>2- velocidade,</li> <li>operação contínua</li> <li>3- parada por</li> <li>desaceleração</li> <li>,4- parada</li> <li>imediata)</li> </ul> | 0-4              | 0 |                                                                                                    |
| 29 | Modo Posição                                                                                     | 0-Incremental<br>1-Absoluto                                                                                                    | 0-1              | 0 | Válido no modo de posição de<br>comprimento fixo.O incremental<br>refere-se à posição atual como<br>referência para cada curso. Modo<br>Absoluto leva o zero da primeira<br>circunferência como referência.              |
| 30 | Posição<br>absoluta da<br>word menos<br>significativa 16<br>bits                                 | Pulsos, leitura<br>apenas                                                                                                    |                  | 0 |                                                                                                    |

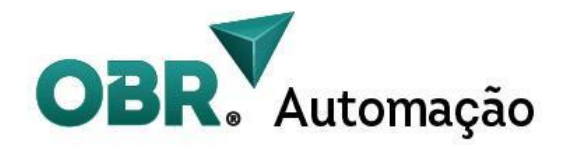

| 31 | Posição<br>absoluta da<br>word mais<br>significativa 16<br>bits | Pulsos, leitura<br>apenas                                                                    |       | 0 |                                                                         |
|----|-----------------------------------------------------------------|----------------------------------------------------------------------------------------------|-------|---|-------------------------------------------------------------------------|
| 32 | Sinal de pulso<br>interno                                       | <ol> <li>Pulso interno foi<br/>enviado</li> <li>pulso interno não<br/>foi enviado</li> </ol> | 0 - 1 | 1 | Leitura apenas, indicando o<br>status atual do controle de<br>movimento |
| 33 | Salvar<br>parâmetros                                            | Escreva o valor<br>"1" e salve os<br>parâmetros na<br>EEPROM                                 | 0 -1  | 0 |                                                                         |
| 34 | Restauração de<br>fábrica                                       | Escreva "1" para<br>restaurar aos<br>padrões de fábrica                                      | 0 - 1 | 0 |                                                                         |

Padrão do cabo de comunicação: cabo serial RS232 (para computador desktop), o computador portátil precisa ser equipado com uma linha de conversão USB para RS232.

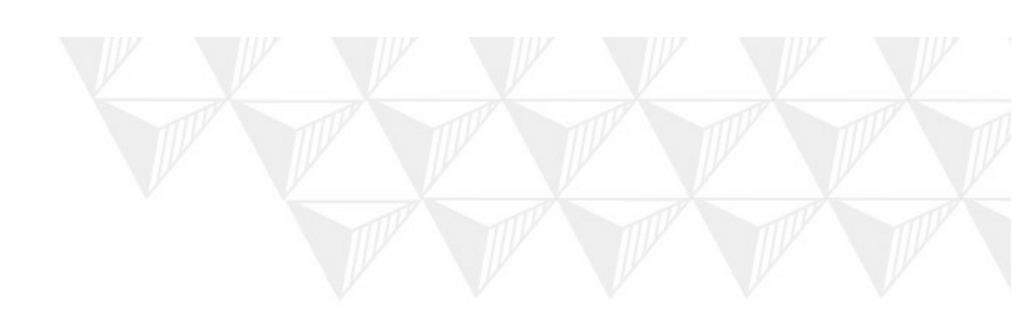

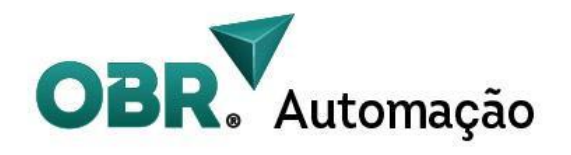

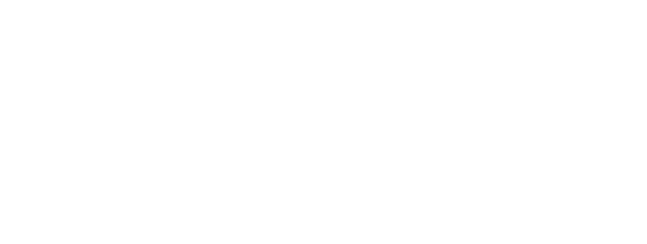

Em caso de dúvidas, entre em contato conosco ou com nosso suporte técnico para especificar o produto ideal para sua aplicação!

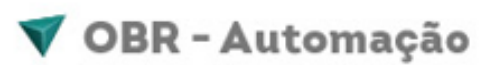

Joinville - SC Rua Dona Francisca, 8.300 Sala 14 - CEP 89219-600 Perini Business Park (47) 3435-4464 ((47) 3419-6402 automacao@obr.com.br www.obr.com.br

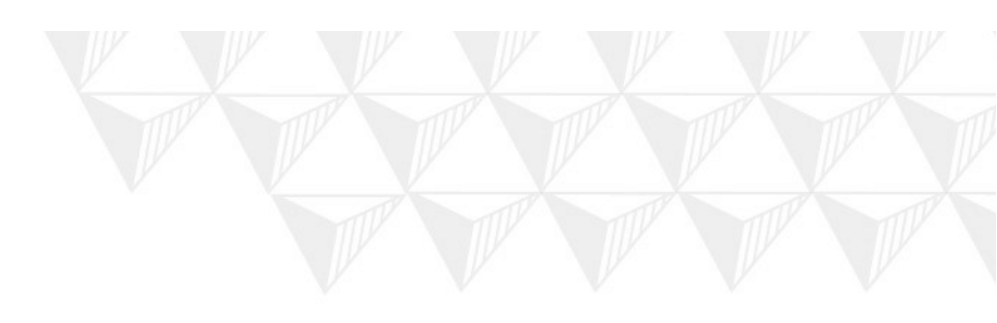